## Manual for MyQ Integrated terminal

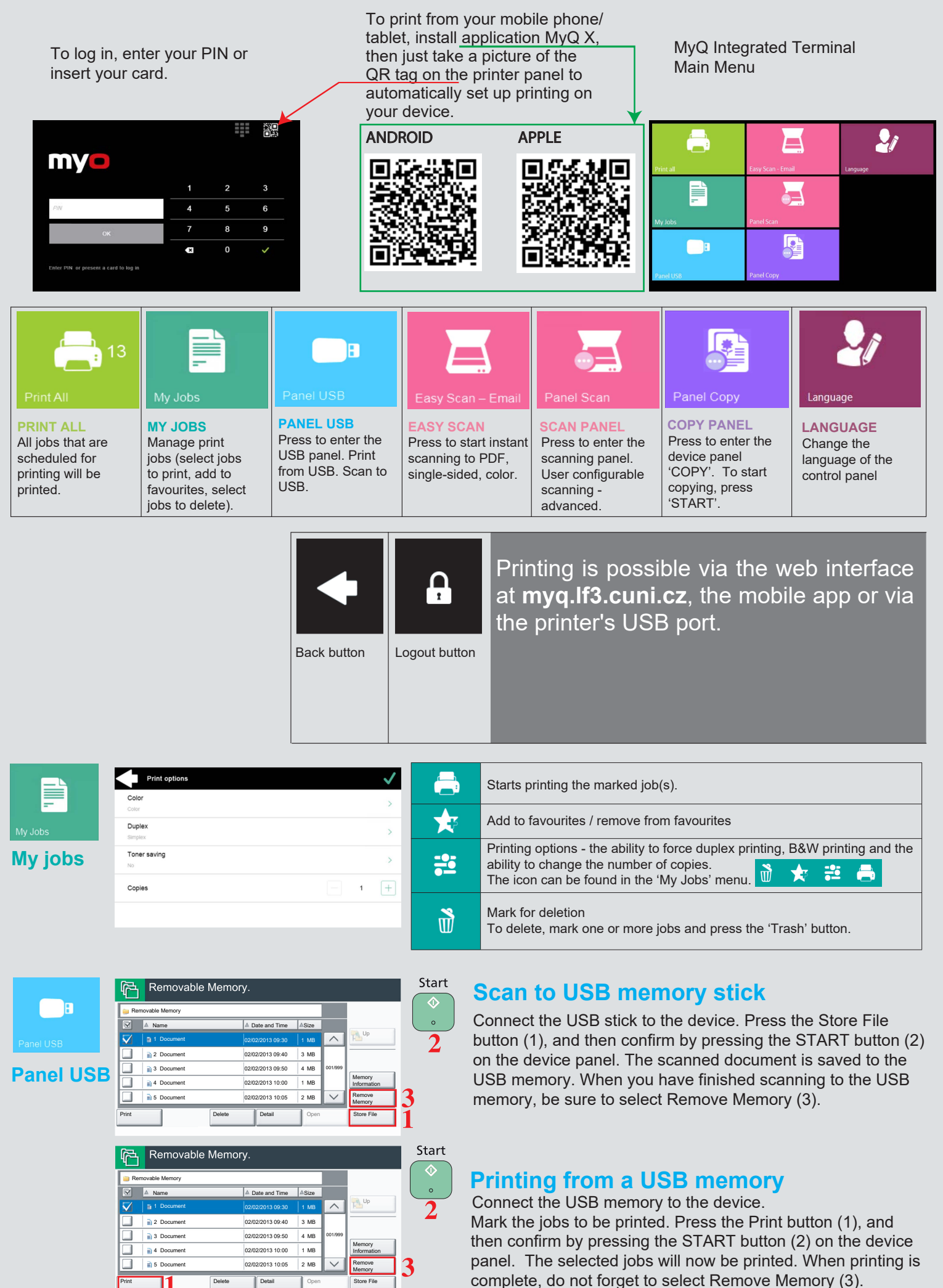